## Promo 2 Subs Nacional - Out2019

- Como ativar a promoção?
- Quais itens fazem parte da promoção?
  Como exportar para o PDV?

## Ativando a promoção

Módulo EMSysSubway (Inteligência) > Cadastros > PDV > Promoções > Painel de Promoções

|    | Nome da Promoção                     | Versão | Data Versão             |
|----|--------------------------------------|--------|-------------------------|
|    | Super Frango Teriyaki - Set19        | 1      | 16/09/2019              |
|    | Fidelidade - Gratuidade              | 5      | 25/07/2019              |
|    | Promo 2 Subs - Nacional - Out19      | 1      | 03/10/2019              |
|    | Dupla Barato do Dia 2019 - PR-SC-iSP | 2      | 09/07/2019              |
|    | Promo Holiday Cookies - Atalhos      | 4      | 19/07/2019              |
|    | TESTE - Variáveis - BOGODay          | 2      | 23/09/2019              |
|    | Dupla Fantastica - Set19             | 1      | 16/09/2019              |
|    | Combo Barato do Dia 2019 - PR-SC     | 3      | 02/10/2019              |
|    | BOGO DAY                             | 21     | 14/03/2019              |
|    | 02 Subs + Refri 500ml - Nacional     | 1      | 13/08/2019              |
|    | Atalhos Janela 5 - Set2019           | 3      | 16/09/2019              |
| Re | plicar para outras empresas          | 1      | <f5> Atualizar lis</f5> |

Selecione a Promoção;
 Clique em "Ativar".

A Caso deseje, pode marcar a flag "Replicar para outras empresas" antes de Ativar, para realizar a replicação da promoção.

() Esta promoção utiliza valores de preços de venda dos produtos. Não se esqueça de conferir a correta precificação para os itens que a componham.

## Exportação de Dados

Módulo EMSysSubway (Inteligência) > Cadastros > PDV > Exportação de Dados

| 🖌 Check 📃 🔲 Σ                                                                                                    |                                                                    |  |  |  |  |
|----------------------------------------------------------------------------------------------------|--------------------------------------------------------------------|--|--|--|--|
| Escolha os PDVs:                                                                                                    |                                                                    |  |  |  |  |
| PDV TESTE<br>PDV TESTE SUPORTE                                                                                                    | 1                                                                  |  |  |  |  |
| Marcar Todos                                                                                                    | Inverter Seleção 🗌                                                 |  |  |  |  |
| ✓ Item       2         Cliente       Vendedor         Vendedor/Empresa       Vendedor/Outra Empresa         Forma de Pagto       3         Atalhos       3         Natureza de Operação       9         Promoções DOTZ       €xcluir emb. vencidas | Parâmetros Aliquota Imposto NCM Classe Fiscal Estados Cadastro POS |  |  |  |  |
| Exportar p/ Terminal de Consulta Substituir os dados                                                                                                    |                                                                    |  |  |  |  |
| Status:<br>Aguardando exportação<br>0%                                                                                                    |                                                                    |  |  |  |  |
| Exportar Dados                                                                                                    |                                                                    |  |  |  |  |

Selecione o(s) PDV(s);
 Marque a opção "Itens";
 Marque a opção "Atalhos";
 Clique em "Exportar Dados".

## Boa\$ Venda\$

 $\odot$ Está com alguma dúvida?

Consulte todos nossos guias na busca de nossa página principal Clicando aqui